| Scratch2.0での使用方法 1                                      |                                                                                                    |
|---------------------------------------------------------|----------------------------------------------------------------------------------------------------|
| 1 Scratch2.0はwebブラウザ上で動作しますが、以下の手順でPicbordを接続することができます。 |                                                                                                    |
| 2 準備としてブラウザ用の拡張機能を<br>インストールします。                        | 2011 2011 <t< th=""></t<> |
| Scratch2.0を開きます。                                        |                                                                                                    |
| 3 右側のタブー覧よりブロックを選びます。                                   | Step-by-Step 使い方 ブロック<br>Follow these tutorials to get started with your<br>project.                                                                                                    |
|                                                         | Scratchをはじめよう ><br>名前にアニメーションをつける >                                                                                                    |
| 4 ブロックのタブのをスクロールしていくと<br>一番下に「Extension」のボタンがありま        | です。<br>Step-by-Step 使い方 ブロック<br>Dig deeper here to find out more about each<br>block, or use the ? button in the editor to click on<br>individual blocks to learn more.<br>Motion +<br>見た目 +                                                                                                    |
| 5 「Extension」をクリックします。                                  | 制御<br>調べる<br>+<br>演算<br>+<br>その他<br>+<br>Extensions                                                                                                    |
| 6 メニューが開きます。<br>その中から「Extension」を選びます。                  | その他 +<br>Extensions -<br>Extensions<br>LEGO WeDo 2.0<br>PicoBoard                                                                                                    |

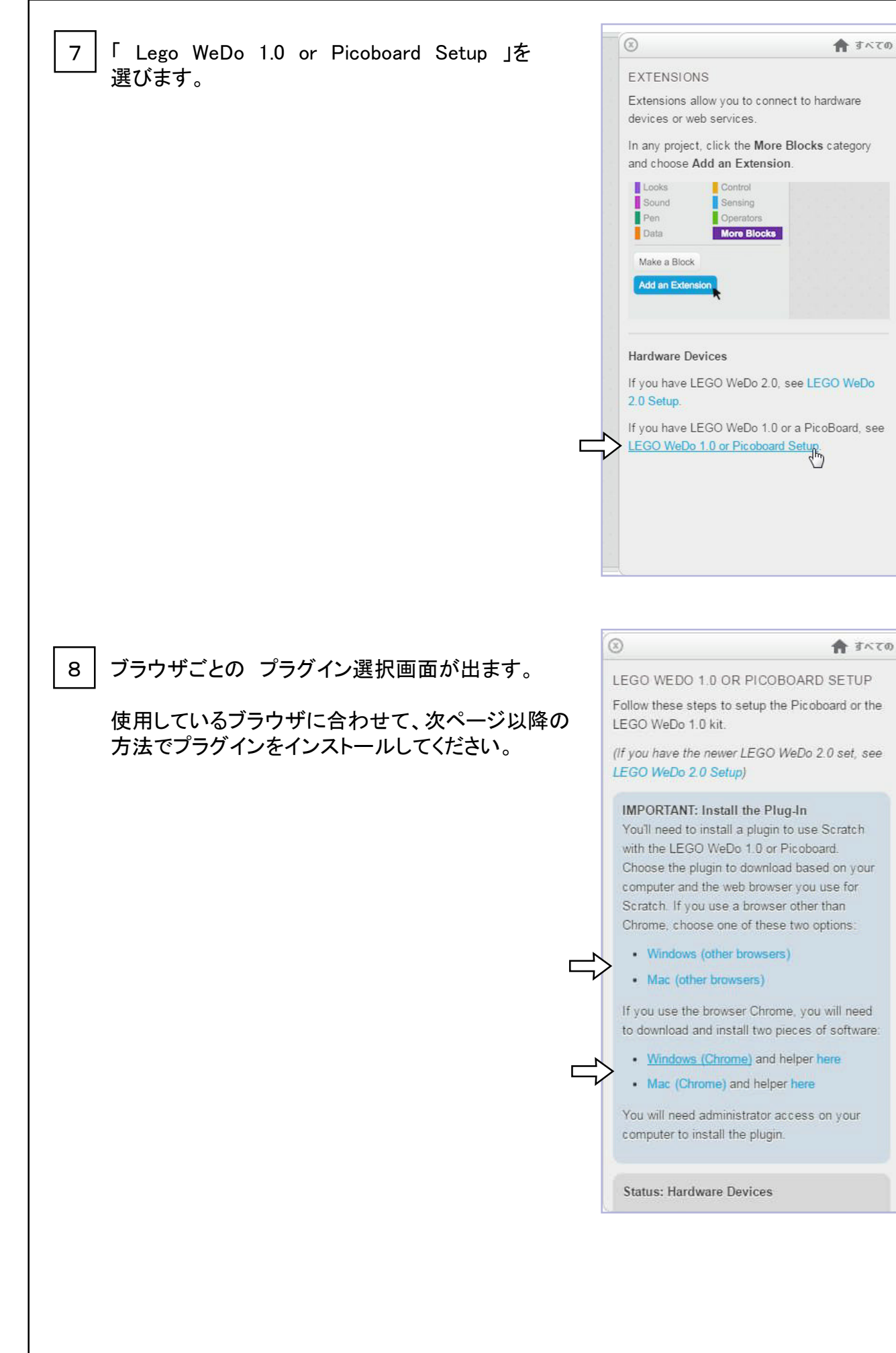

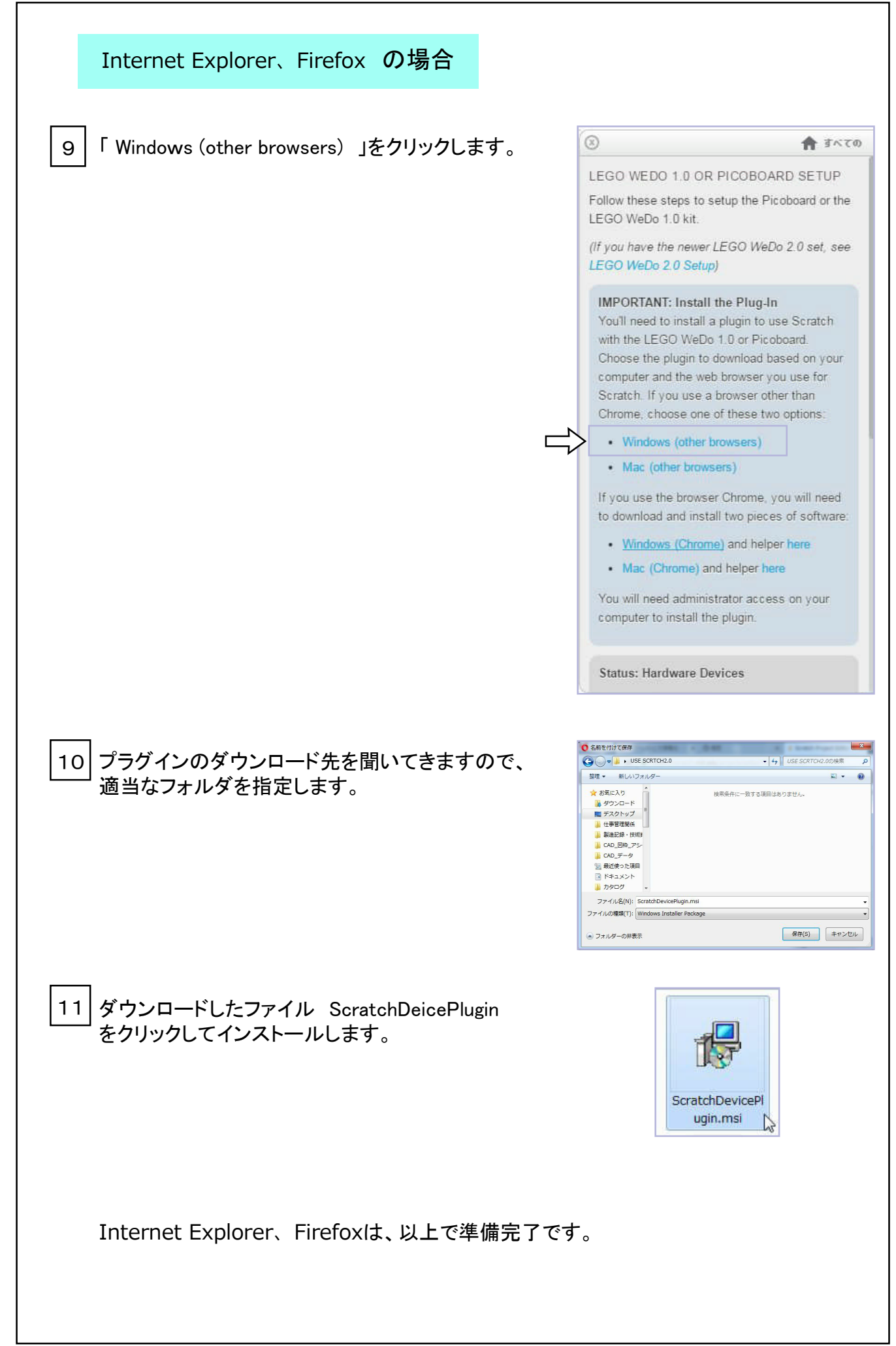

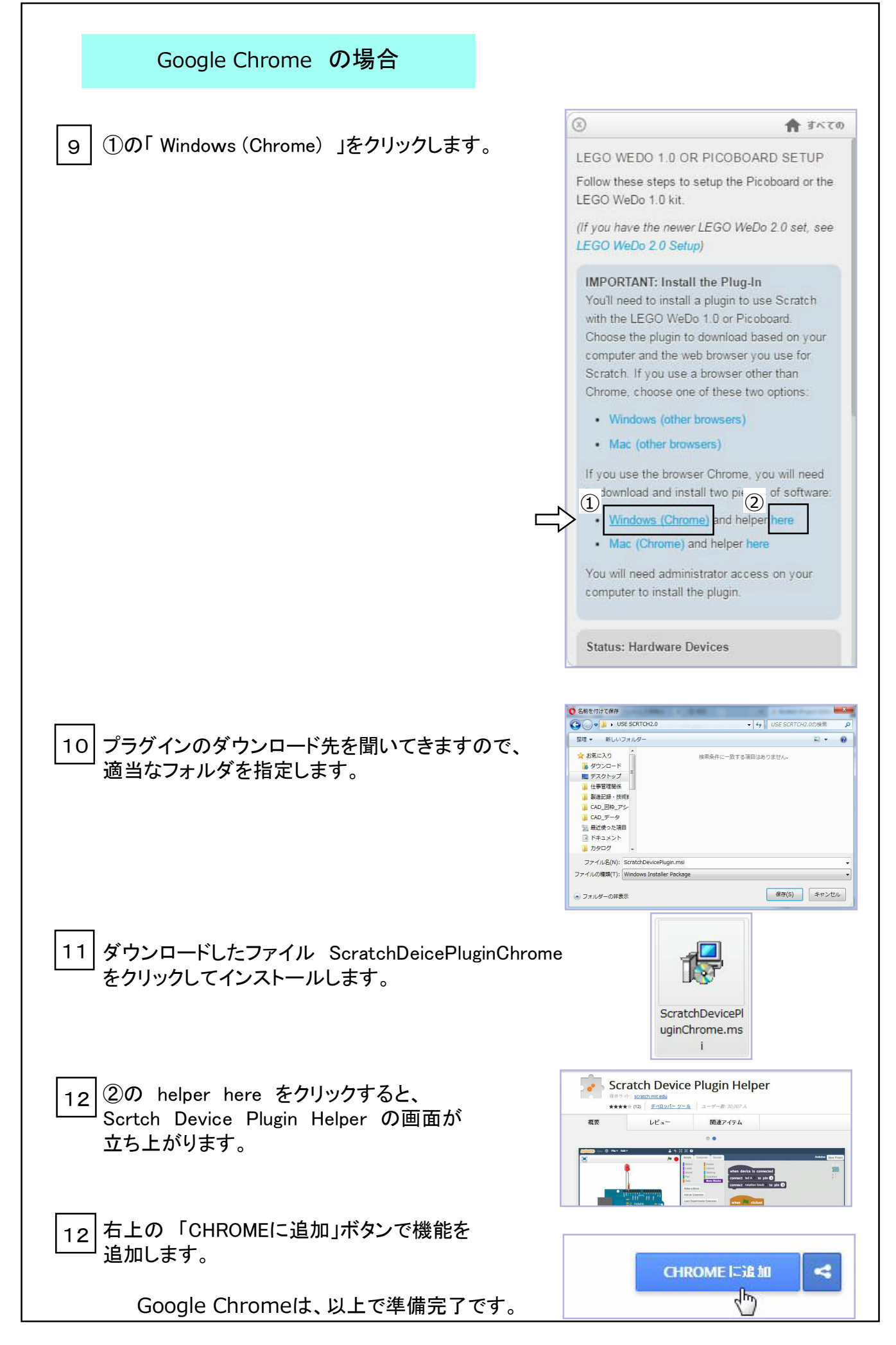

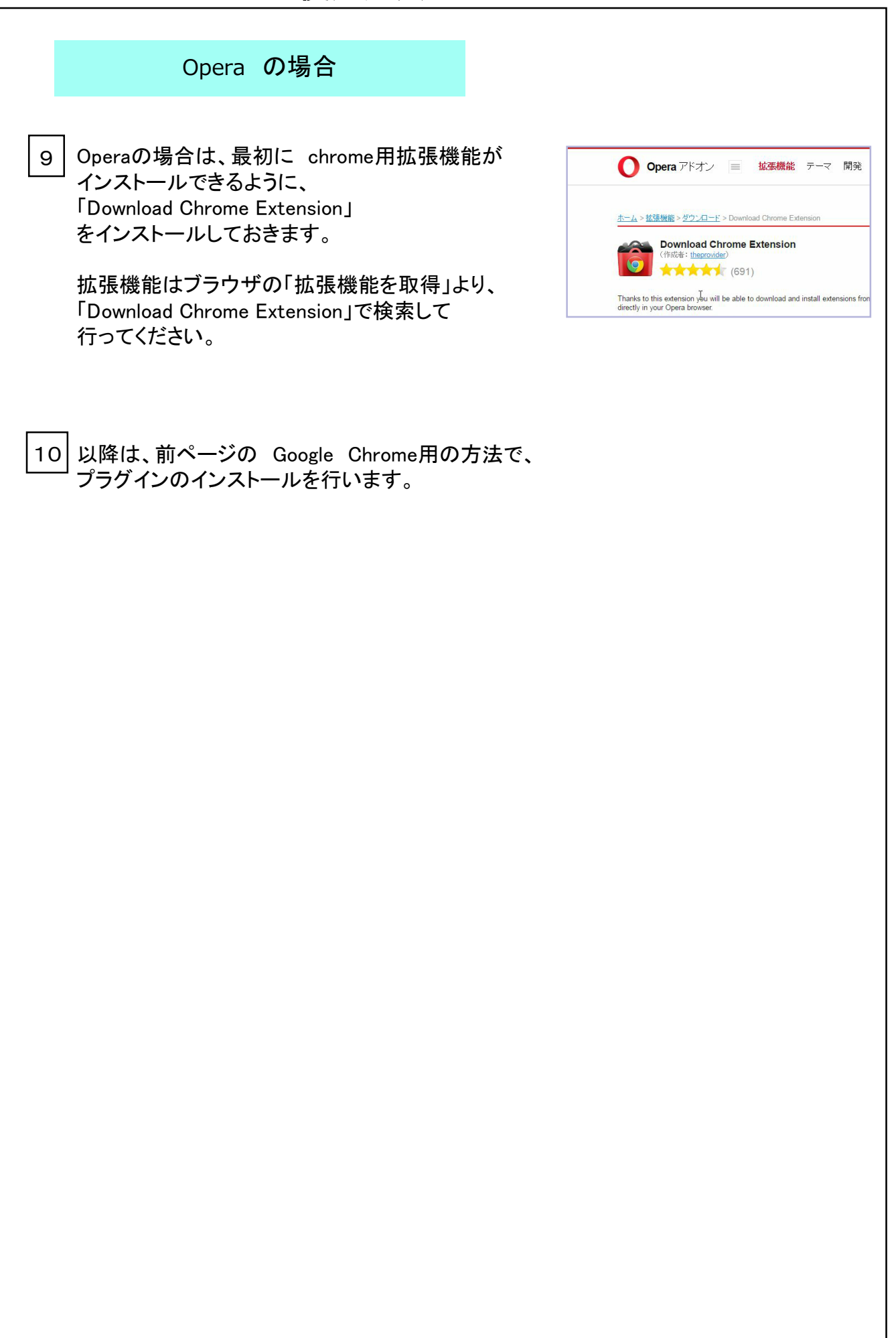

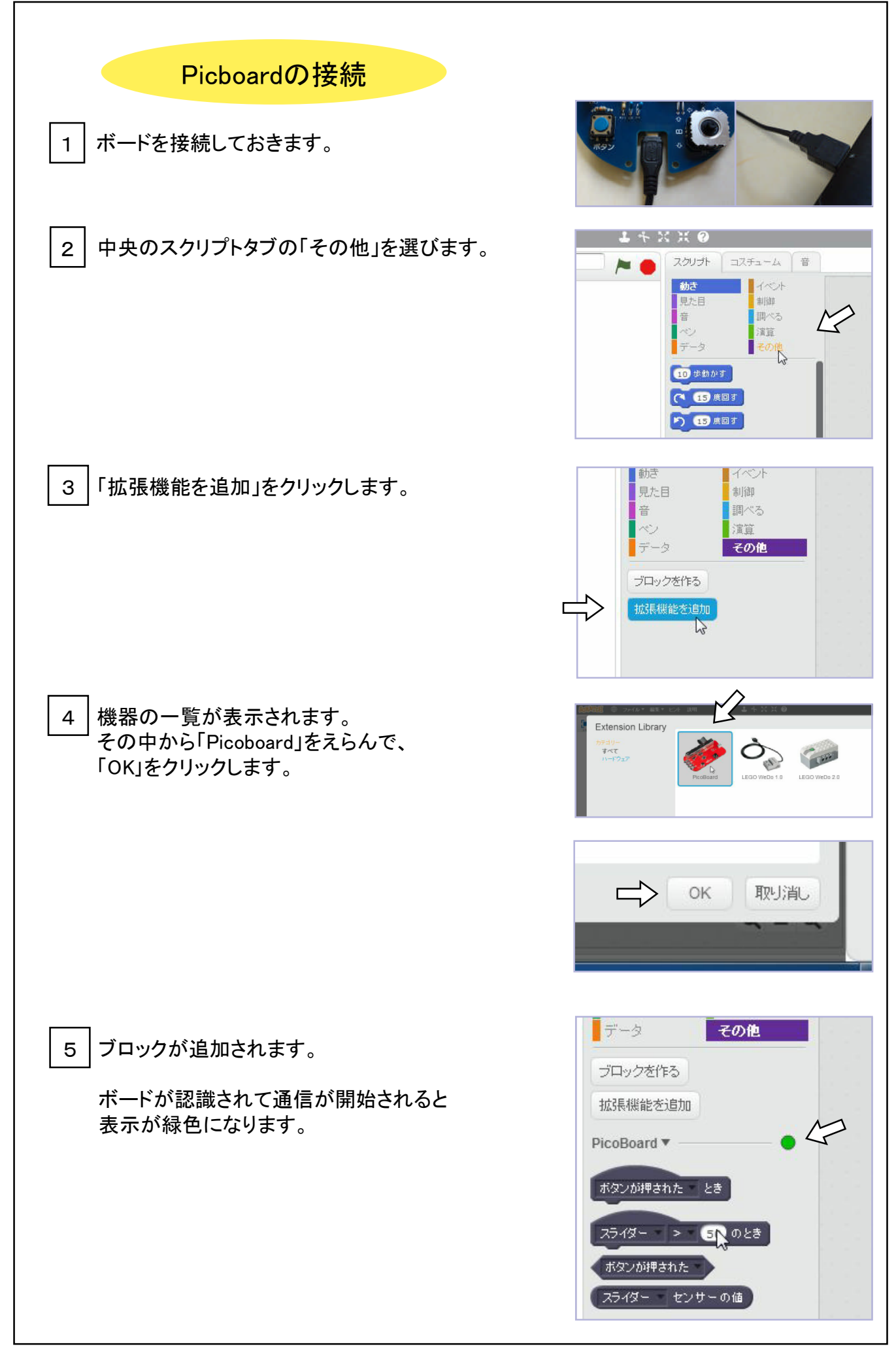